# Completing and Submitting Applications Electronically For American Mutual Insurance Association

| Completing & Printing Applications                           | Page 2  |
|--------------------------------------------------------------|---------|
| Attaching Documents to the Application                       | Page 7  |
| Creating a PDF of the MSABVG Estimator                       | Page 9  |
| Sending Questions, Comments & Correspondence on Applications | Page 12 |
| Submitting Applications Electronically                       | Page 15 |

## **Completing & Printing Applications**

A. Once you have completed a quote you are ready to complete an application for the customer to sign. On the "Quote" tab Click on the Green + button underneath the deductible option you have chosen to start the application process.

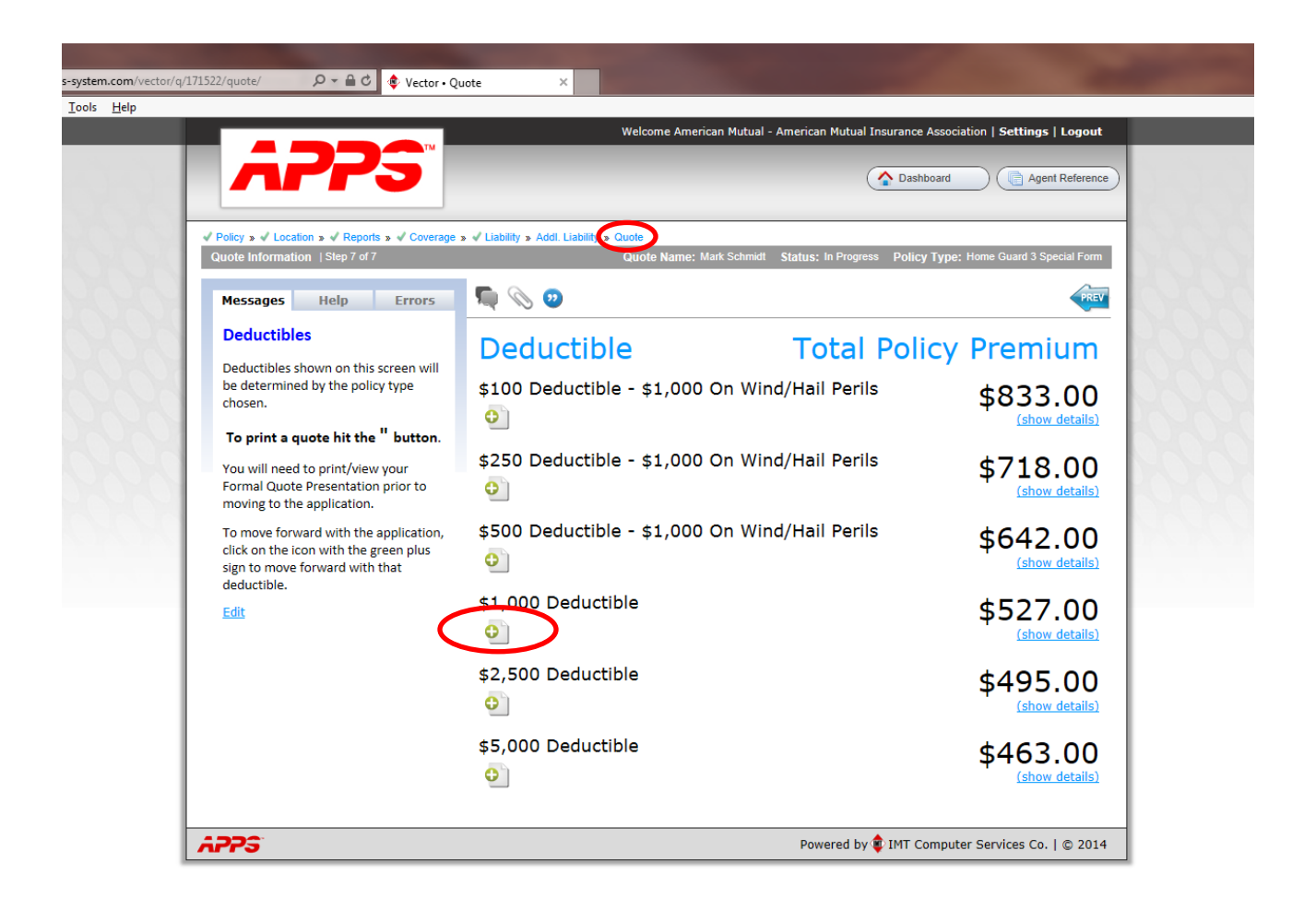

B. Once you have started the application process you will see several tabs at the top of the page in red that require additional information to complete the application. Please note that even though the tab is not red, it does not mean that there isn't additional information needed. For example the "Addl. Interest" Tab is not red below but you may have a mortgagee that needs to be added to that page. We highly recommend you go through each tab to make sure all of the information is complete.

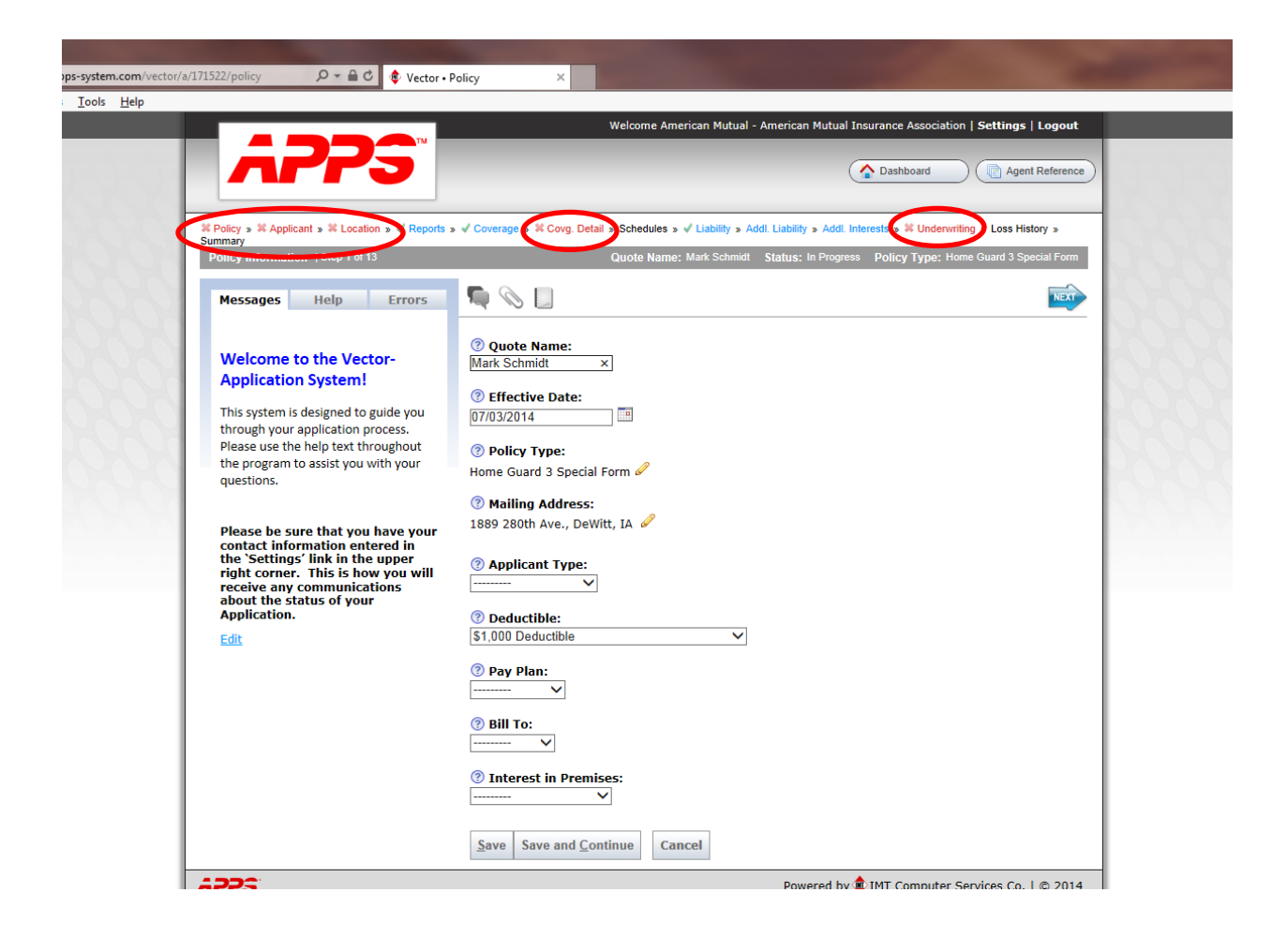

C. When you are on a tab that is in red you will see a yellow pencil that will allow you to edit or add information to that tab that is required.

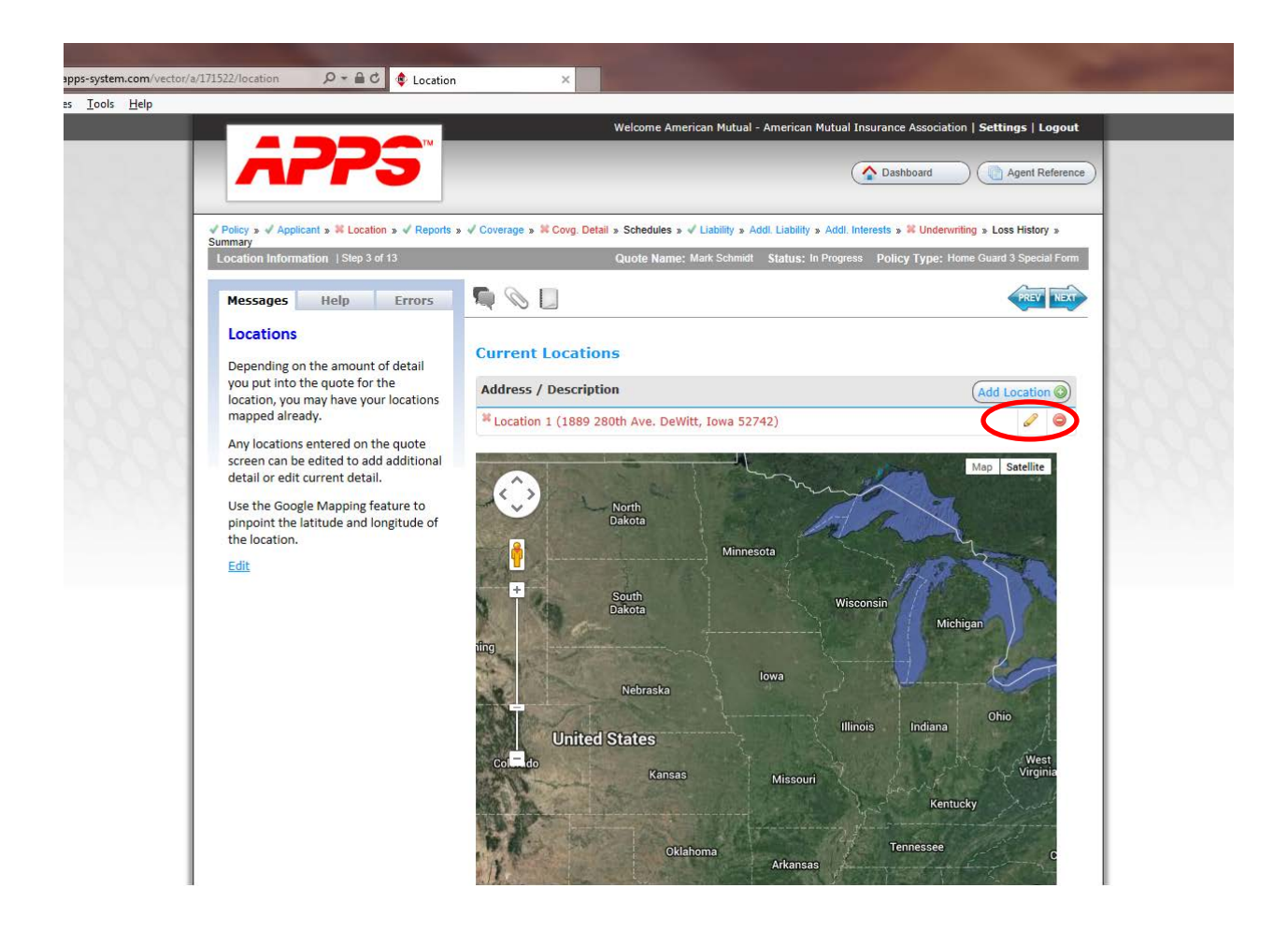

D. The "Underwriting" tab contains all of the application questions you will need to answer in order to complete and print the application for the customer to sign.

| APPS"                                                                                                    | Welcome American Mutual - American Mutual Insurance Association   Set                                                                                                    | Agent Reference                    |
|----------------------------------------------------------------------------------------------------|----------------------------------------------------------------------------------------------------|------------------------------------|
| ✓ Policy » ✓ Applicant » ✓ Location » ✓ Reports »<br>Summary<br>Underwriting Information   Step 11 of 13        | ✓ Coverage » ✓ Covg. Detail » Schedules » ✓ Liability » Addl. Liability » Addl. Interes • ¥ Underwriting •<br>Quote Name: Mark Schmidt Status: In Progress Policy Type: Home Guo | oss History »<br>rd 3 Special Form |
| Messages         Help         Errors           Underwriting Questions         The questions that appear will be | Solutions                                                                                                    | PREV                               |
| determined by the policy type that<br>has been selected. More information                                       | # Question                                                                                                    | Response                           |
| may be required after you answer the<br>question                                                                | 1 Who is your previous Insurance Carrier?                                                                                                    |                                    |
| question                                                                                                    | Explain:                                                                                                    |                                    |
| <u>Edit</u>                                                                                                    |                                                                                                    | 0                                  |
|                                                                                                    | 2 Do you have any other insurance with this company? (List policy Numbers).                                                                                                    | No 🗸                               |
|                                                                                                    | 3 Has insurance been transferred within the agency?                                                                                                    | No 🗸                               |
|                                                                                                    | 4 Has similar insurance been canceled or refused by another company?                                                                                                    | No 🗸                               |
|                                                                                                    | 5 Has applicant had a foreclosure, repossession, bankruptcy, judgment or lien during the past 5 years?                                                                           | No 🗸                               |
|                                                                                                    | 6 During the last 5 years, has any applicant been convicted of any degree of the crime of arson?                                                                                 | No 🗸                               |
|                                                                                                    | 7 Do any of the named insureds or additional insureds carry any other personal liability insurance policies? (If so, please list the individual(s).)                             | No 🗸                               |
|                                                                                                    | 8 Is there any other residence owned, occupied or rented?                                                                                                    | Yes 🗸                              |
| 1                                                                                                    | Explain:                                                                                                    |                                    |

E. Once you have reached the "Summary" tab you are ready to print the application for the customer to sign. American Mutual no longer requires a signed application be sent to us, however, when you submit an electronic application you are verifying you have a signed application from the customer in the agency file. The red down arrow allows you to print the application for signature.

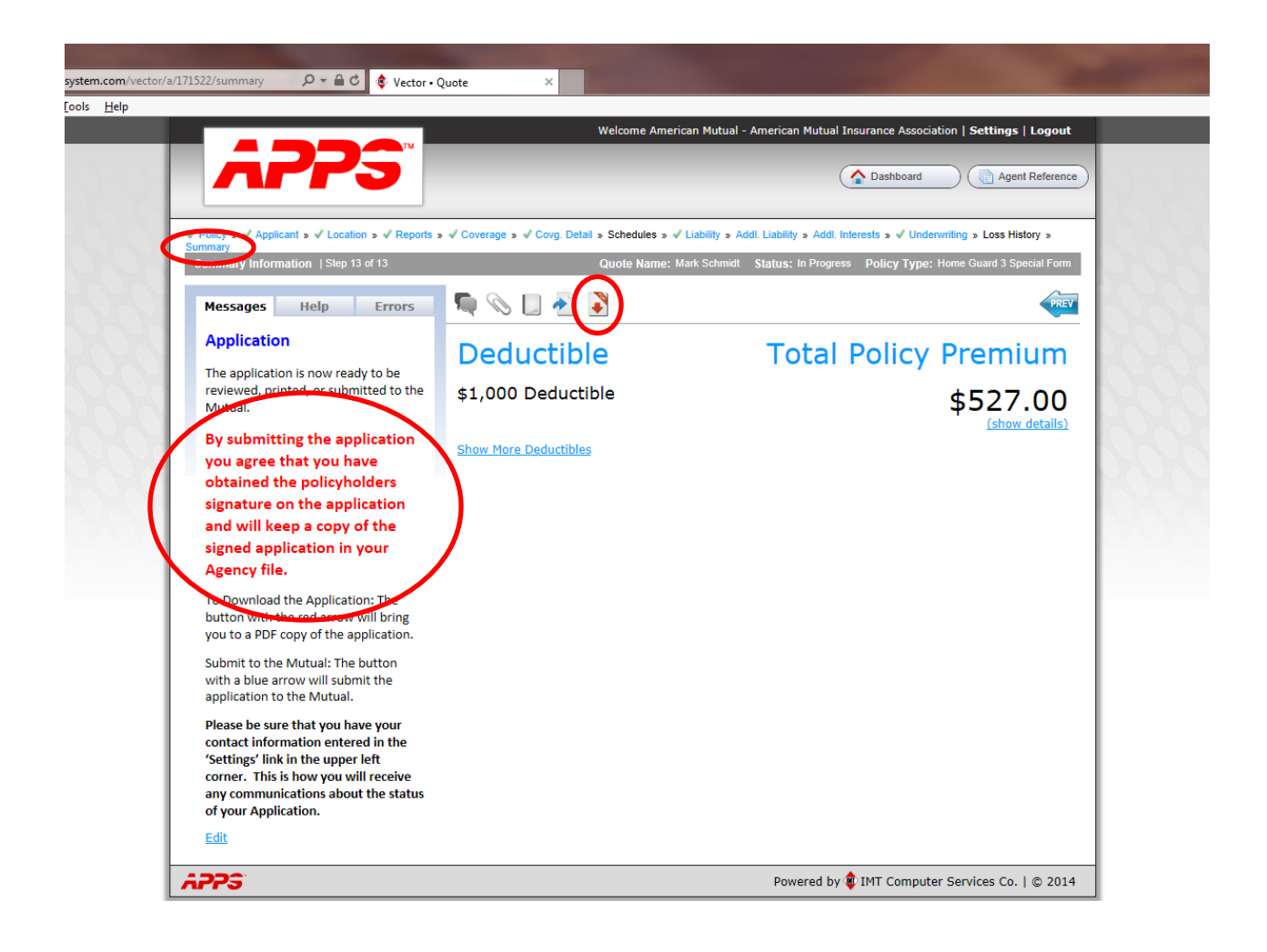

#### Attaching Documents to the Application

- F. Before you can submit an application to us you first need to attach all of the necessary documents to the application. Please note that American Mutual now requires all documents to be attached to the application as opposed to faxing or e-mails us. Examples of documents that should be attached to applications include but are not limited to:
  - a. Estimators for the dwelling and buildings
  - b. Farm Blanket Inventory
  - c. Solid Fuel Burner Questionnaire
  - d. Mobile Home Questionnaire
  - e. Jewelry Appraisals
  - f. Endorsements Requiring Signatures such as HG 333 (Other Structures Exclusion), HG 307 (Restrictive Roofing Limitations)

To attach a document to the application simply click on the paper clip on the "Summary" tab which will all you to attach a saved file on your computer.

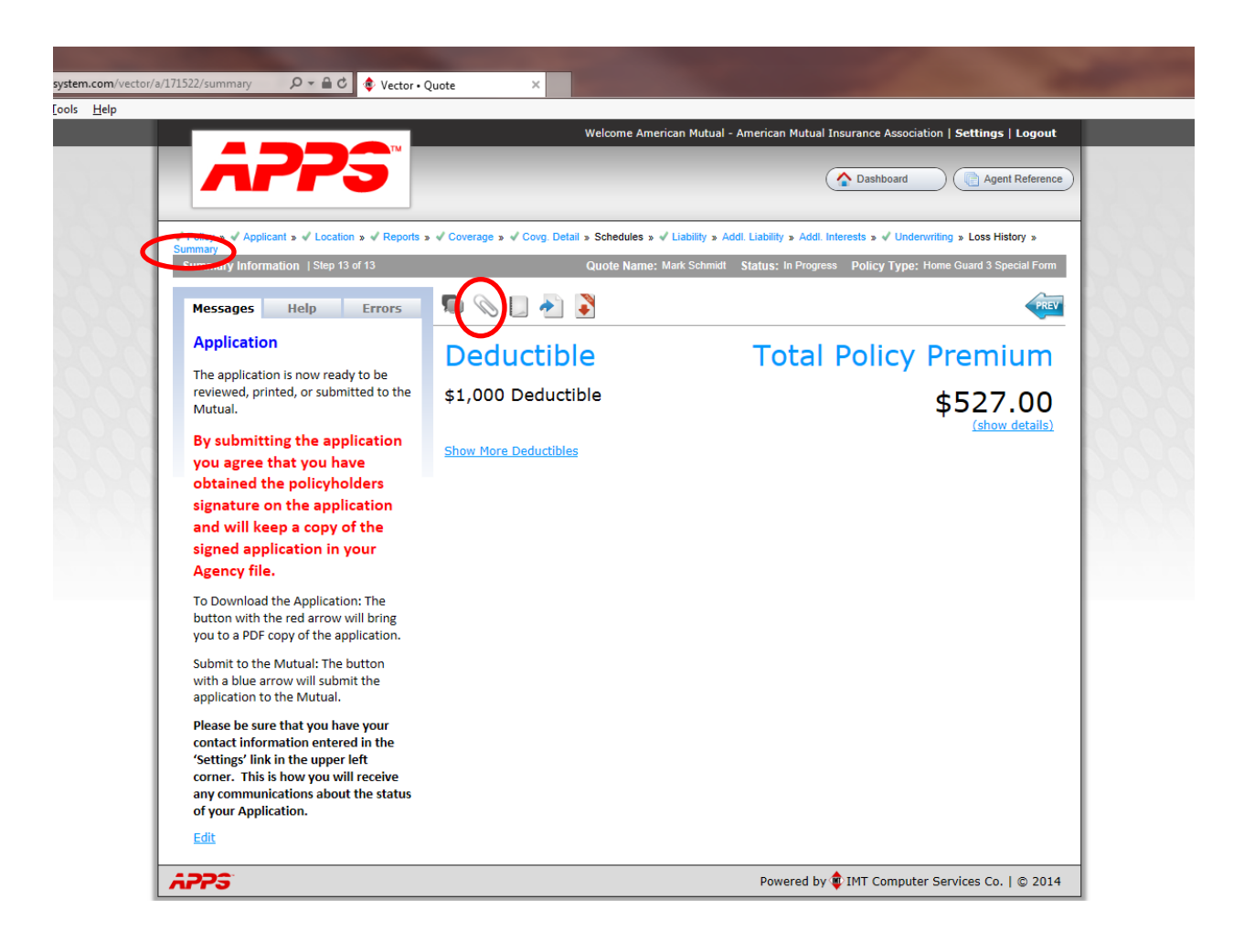

G. The Attachment screen will appear where you will click on "Add Attachment" and then enter a "Description" of the document you are attaching such as estimator, jewelry appraisal, etc. Click on the "Browse" button which will then allow you to find the document saved to your computer. Double click on the document and the Press "Save" to attach it to the application.

| Attachments                                                                    | Add Attachment Close      | > |
|--------------------------------------------------------------------------------|---------------------------|---|
| Description:                                                                   |                           |   |
| Attachment:                                                                    |                           |   |
| Coverage: Location 1 (1889 280th Ave. DeWitt, Iov<br>Home Guard 3 Special Form | No 52742)                 |   |
| Save Reset                                                                     |                           |   |
|                                                                                |                           |   |
|                                                                                |                           |   |
|                                                                                |                           |   |
|                                                                                | ↑ Hide ↑                  |   |
|                                                                                | ↑ Hide ↑                  |   |
|                                                                                | ↑ Hide↑<br>No Attachments |   |

### Creating a PDF of the MSABVG Estimator

H. Since the estimator will be the most common attachment we will show you how to save a PDF file from the MSABVG Outbuilding Guide. You have two options to create a PDF to save to a file. You can either "E-Mail Report" to yourself in which case an e-mail will be generated with a PDF attachment or you can "Print to PFD". These instructions will show how to "Print to PDF". First click on Print to PDF above the print button and then print. This will generate a Report Preview.

| ide Version 2014 [V14.02.47] Licensed to American Mutual Ins Assoc                                                                                                    |
|----------------------------------------------------------------------------------------------------|
| ort PDFForms <u>H</u> elp Register Audit Records                                                                                                    |
|                                                                                                    |
| 🛆 Add Photos                                                                                                    |
| By Last Name Go to Name (last, first): schmidt Save to Archive express Print Photos                                                                                                    |
| Full Name       Policy Num       Wind Company       Wind         TEST       NEW       NS         THEDE, FREDERICK       3206801       AM         THOMSEN, KIM       1007870       AM         THOBSEN, KIMSTA, DAVE       NEW APP       AM         TILLIS, JAMES, TEDY       2208571       AM         TIMOTHY, OLDSEN       1210296       AM         Insert Insured       Delete Insured       Add Notes         TadPhoto       Complet       Item #       Class         Dwelling       \$152,668       2312 |
| Insert building Change building Delete building Add Photos View Photos Tagged buildings will Tag Tag All Linter All Browse Photos/Add Description Recalc Record                                                                                                    |
| print photos on report     Log     Citicg All     PDF Attachments     Move Tagged Bldg's       Click on browse header to set sort order<br>Shitt/Click on browse header to clear sort     Use Last Year Cost file     Rebuild Photos     Archive this Record     Close Window                                                                                                    |

I. Next you will see a Report Preview similar to below. Click on the print button in the upper left hand corner.

| eport Preview                                                                                                    |                                                                             | the second second second second second second second second second second second second second second second se                                                 |   |
|----------------------------------------------------------------------------------------------------|-----------------------------------------------------------------------------|----------------------------------------------------------------------------------------------------|---|
| View Zoom                                                                                                    |                                                                             |                                                                                                    |   |
| Across: 1                                                                                                    | <u> </u>                                                                    | 1 ≜ Z <u>o</u> om: Tile pages                                                                                                    | Ŧ |
| Agent:0 American I<br>Jim Lawson 2014 Outbu<br>NS American M                                                                                                    | Mutual Ins Asso<br>uilding Work Sho<br>lutual Ins Assoc                     | c<br>eet                                                                                                    |   |
| Insured: TEST                                                                                                    | Date Ins                                                                    | Policy Numbers: NEW                                                                                                    |   |
| inspector.                                                                                                    | 1889 280th                                                                  | pecied. //03/2014                                                                                                    |   |
| Complex# Building Description Version -                                                                                                    | 2014 [V14.02.47]                                                            | Replacement Value                                                                                                    |   |
| 1300 sqft 1 story with basement                                                                                                    | 52,188                                                                      | Dwelling                                                                                                    |   |
| Subtract for no basement:                                                                                                    |                                                                             | Net Total: \$57,763                                                                                                    |   |
| Addition #2 :                                                                                                    |                                                                             | Multiplier: 2.643                                                                                                    |   |
| Addition #3 :                                                                                                    |                                                                             | Replacement Value \$152,668                                                                                                    |   |
| Adj for 0%                                                                                                    |                                                                             | Insured Amount:<br>Insurance to Value:                                                                                                    |   |
| Half Baths:<br>Full Baths:<br>1 car attached garage<br>Deck:                                                                                                    | 3,625                                                                       | Percentage         Amount needed           90%         \$137,400           80%         \$122,100           70%         \$106,900           60%         \$91,600 |   |
| Fireplaces:<br>Central Air:<br>Breezeway:                                                                                                    | 1,950                                                                       | 50% \$76,300<br>40% \$61,100<br>20% \$30,500                                                                                                    |   |
| Walkout Basement:                                                                                                    |                                                                             | Year: 1900 Class: X                                                                                                    |   |
| <u>Problem / Solution / Comment</u><br>00% Required -                                                                                                    |                                                                             |                                                                                                    |   |
| This guide is intended to be used to estabilish minimum values for insurance<br>appropriate insurance coverage amounts, including replacement cost values<br>No warranty, express or implied, is made regarding the contents of this guid<br>MAFMIC and David Pederson are not liable for any direct or indirect damag | classification only. It is the<br>s.<br>le.<br>es arising out of the use of | Insured's responsibility to determine<br>(this guide.                                                                                                    |   |
|                                                                                                    |                                                                             |                                                                                                    |   |
| Page 1 of 1                                                                                                    |                                                                             | Printed:                                                                                                    |   |
|                                                                                                    |                                                                             |                                                                                                    |   |
|                                                                                                    |                                                                             |                                                                                                    |   |

J. The Report Preview will disappear and a box will appear below. Select PDF Preview.

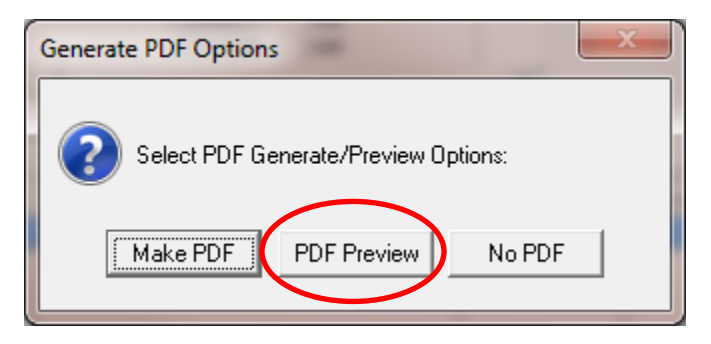

K. This will generate a PDF document below in which you can select File in the upper left hand corner and Save in a folder on your computer. From there you can attach it to the application using the instructions in #6 above.

|              | T1.pdf                    | - Adobe Reader              | -   | a loss and | State of Street, or other | -              | of the Association                                                                     |                                                                                     |                                                              |                                                        |                             |                      |                                         |
|--------------|---------------------------|-----------------------------|-----|------------|---------------------------|----------------|----------------------------------------------------------------------------------------|-------------------------------------------------------------------------------------|--------------------------------------------------------------|--------------------------------------------------------|-----------------------------|----------------------|-----------------------------------------|
| <u>F</u> ile | <u>E</u> dit <u>V</u> iev | / <u>W</u> indow <u>H</u> e | elp |            |                           |                |                                                                                        |                                                                                     |                                                              |                                                        |                             |                      |                                         |
|              | <b>i</b>                  |                             |     | 1 / 1      | 57.1% 🔻 🖡                 |                | 🖻 😼                                                                                    |                                                                                     |                                                              |                                                        |                             |                      |                                         |
|              |                           |                             |     |            |                           |                |                                                                                        |                                                                                     |                                                              |                                                        |                             |                      |                                         |
| Ø            |                           |                             |     |            |                           |                | Agent:0<br>Jim Lawson<br>NS                                                            |                                                                                     | American<br>2014 Outb<br>American                            | Mutual Ins Asso<br>uilding Work Sh<br>Mutual Ins Assoc | c<br>eet                    |                      |                                         |
|              |                           |                             |     |            |                           |                | Insured: TEST<br>Inspector:                                                            |                                                                                     |                                                              | Date In:<br>1889 280th                                 | Policy Nur<br>spected: 7/03 | mbers: NEW<br>/2014  |                                         |
|              |                           |                             |     |            |                           |                | Complex# Build                                                                         | ling Description                                                                    | Version -                                                    | 2014 [V14.02.47]                                       |                             | Repla                | cement Value                            |
|              |                           |                             |     |            |                           |                | 1300 sqft 1 s                                                                          | tory with basemen                                                                   | ıt                                                           | 52,188                                                 | Dwelling                    |                      |                                         |
|              |                           |                             |     |            |                           |                | Sub                                                                                    | stract for no basem                                                                 | ient:                                                        |                                                        | N                           | et Total:            | \$57.763                                |
|              |                           |                             |     |            |                           |                |                                                                                        | Addition                                                                            | #1:                                                          |                                                        | N                           | Aultiplier:          | 2 643                                   |
|              |                           |                             |     |            |                           |                |                                                                                        | Addition                                                                            | #2:                                                          |                                                        | Replacen                    | ent Value            | \$152.668                               |
|              |                           |                             |     |            |                           |                |                                                                                        | Adj for                                                                             | 0%                                                           |                                                        | Insured<br>Insurance t      | Amount:<br>o Value:  | \$132,000                               |
|              |                           |                             |     |            |                           |                |                                                                                        | Half Ba                                                                             | aths:                                                        |                                                        | Demostration                |                      | - 4-4                                   |
|              |                           |                             |     |            |                           |                |                                                                                        | Full Ba                                                                             | iths:                                                        |                                                        | 90%                         | \$137.40             | o alla alla alla alla alla alla alla al |
|              |                           |                             |     |            |                           |                |                                                                                        | 1 car attached ga                                                                   | rage                                                         | 3,625                                                  | 80%                         | \$122,10             | 0                                       |
|              |                           |                             |     |            |                           |                |                                                                                        | De                                                                                  | eck:                                                         |                                                        | 70%                         | \$106,90             | 0                                       |
|              |                           |                             |     |            |                           |                |                                                                                        |                                                                                     |                                                              |                                                        | 60%<br>50%                  | \$91,60<br>\$76,30   | 0                                       |
|              |                           |                             |     |            |                           |                |                                                                                        | Firepla                                                                             | ces:                                                         |                                                        | 40%                         | \$61,10              | 0                                       |
|              |                           |                             |     |            |                           |                |                                                                                        | Central                                                                             | Air:                                                         | 1,950                                                  | 20%                         | \$30,50              | 0                                       |
|              |                           |                             |     |            |                           |                |                                                                                        | Breezev                                                                             | vay:                                                         |                                                        | Year: 1900                  | Class: X             |                                         |
|              |                           |                             |     |            |                           |                | Problem / Solution                                                                     | Walkout Basem                                                                       | ient:                                                        |                                                        |                             |                      |                                         |
|              |                           |                             |     |            |                           | 10             | D% Required -                                                                          | Comment                                                                             |                                                              |                                                        |                             |                      |                                         |
|              |                           |                             |     |            |                           |                |                                                                                        |                                                                                     |                                                              |                                                        |                             |                      |                                         |
|              |                           |                             |     |            |                           |                |                                                                                        |                                                                                     |                                                              |                                                        |                             |                      |                                         |
|              |                           |                             |     |            |                           | TT<br>aç<br>No | nis guide is intended to be<br>propriate insurance cover<br>p warranty, express or imp | used to establish minimu<br>age amounts, including re<br>iled, is made regarding th | m values for insu<br>eplacement cost v<br>e contents of this | rance classification only.<br>values.<br>s guide.      | It is the insured's res     | ponsibility to deter | mine                                    |
|              |                           |                             |     |            |                           | M              | AFMIC and David Peders                                                                 | on are not llable for any di                                                        | irect or indirect da                                         | amages arising out of the                              | use of this guide.          |                      |                                         |
|              |                           |                             |     |            |                           |                |                                                                                        |                                                                                     |                                                              |                                                        |                             |                      |                                         |
|              |                           |                             |     |            |                           |                |                                                                                        |                                                                                     |                                                              |                                                        |                             |                      |                                         |
|              |                           |                             |     |            |                           |                |                                                                                        |                                                                                     |                                                              |                                                        |                             |                      |                                         |
|              |                           |                             |     |            |                           |                |                                                                                        |                                                                                     |                                                              |                                                        |                             |                      |                                         |
|              |                           |                             |     |            |                           |                |                                                                                        |                                                                                     |                                                              |                                                        |                             |                      |                                         |
|              |                           |                             |     |            |                           |                |                                                                                        |                                                                                     |                                                              |                                                        |                             |                      |                                         |

### Sending Questions, Comments & Correspondence on Applications

L. If you have any questions or need to provide us with instructions or comments, you are able to do that on the application as well. This can be done at any time during the application process. Once again you must be on the Summary Tab. Click on the Comments Button to the left of the Paper Clip.

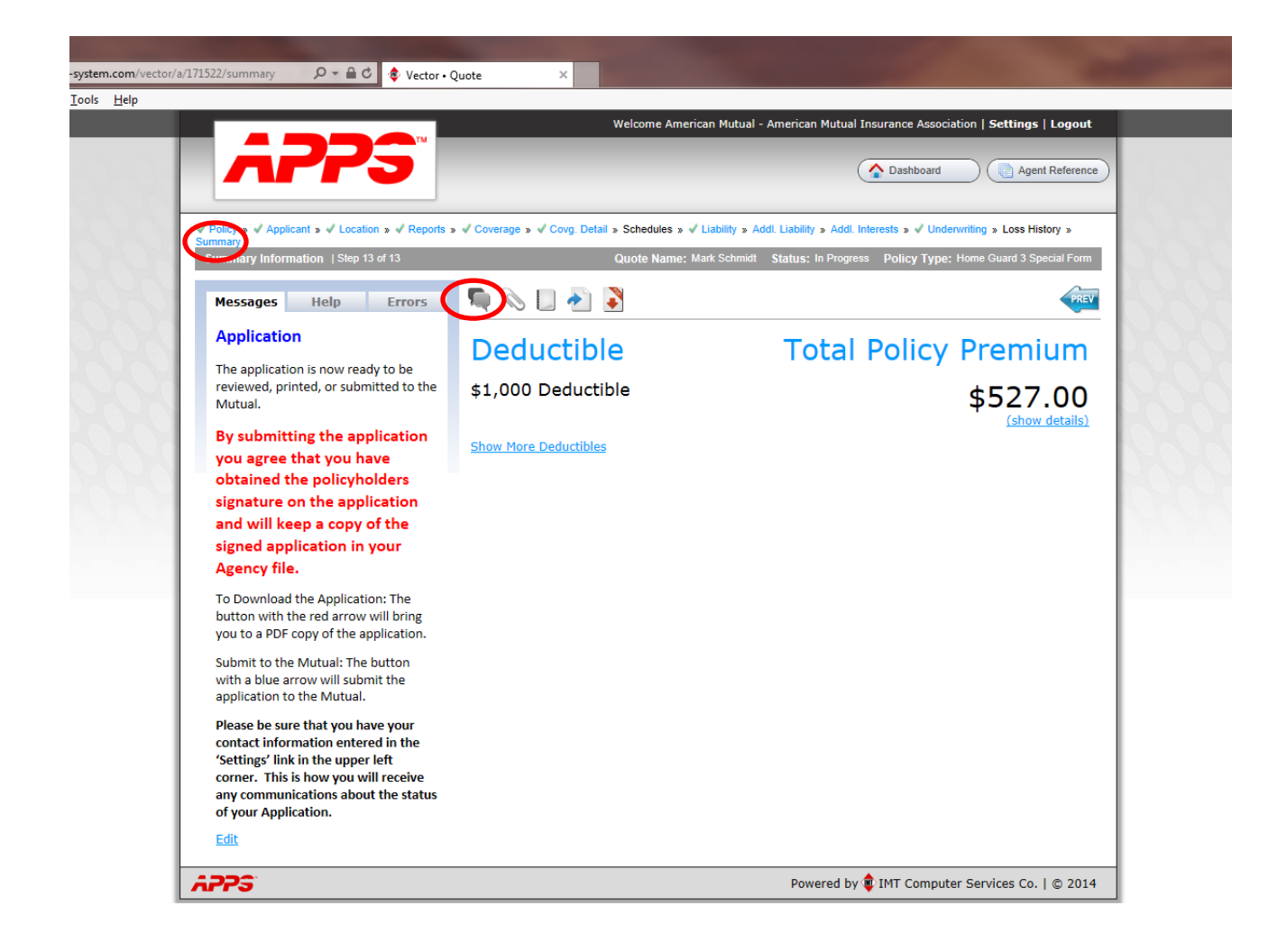

M. Below is a message box that will appear in which you can correspond with us regarding the application. All messages will be electronically attached to the file.

| Yiew Favorites Tools Help |                                                                                                    |                                                                                                    |   |
|---------------------------|----------------------------------------------------------------------------------------------------|----------------------------------------------------------------------------------------------------|---|
|                           | Welcome American Multurl - J                                                                                                    | merican Huhusi Insurance Association   Settings   Logent                                                                   |   |
|                           | V Perigs a 4 Applicant's of Location is of Reports a 4 Correction of Correct Location a 4 Correction of Correct Location of Correct Location | Linnelly & Ann: Interests & of Underenting & Loss Helloy &<br>Televic In Economy — Policy Type: Henry Gaussi Diversi Press |   |
| Messages                  | Meccages Help Errors 🖏 🚫 🗌 🍋 🕈                                                                                                    | 400 I                                                                                                    | × |
|                           | Do I need an estimator for the<br>detached garage on this application<br>Post                                                                                                    | 3<br>~                                                                                                    |   |
|                           | Please be sure that you have your<br>contact information entered in the<br>"Settings" link in the upper left<br>corner. This is how you will receive<br>any communications about the status<br>of your Application.                                                                                                    |                                                                                                    |   |
|                           |                                                                                                    |                                                                                                    |   |

N. An e-mail will be generated and sent to <u>ammutual@gmtel.net</u> similar to the one below. We can then click on the link in the e-mail which will take us to the electronic application and respond back to the question using the comment button in #11 above, which will generate an e-mail to you and post the comments to the application.

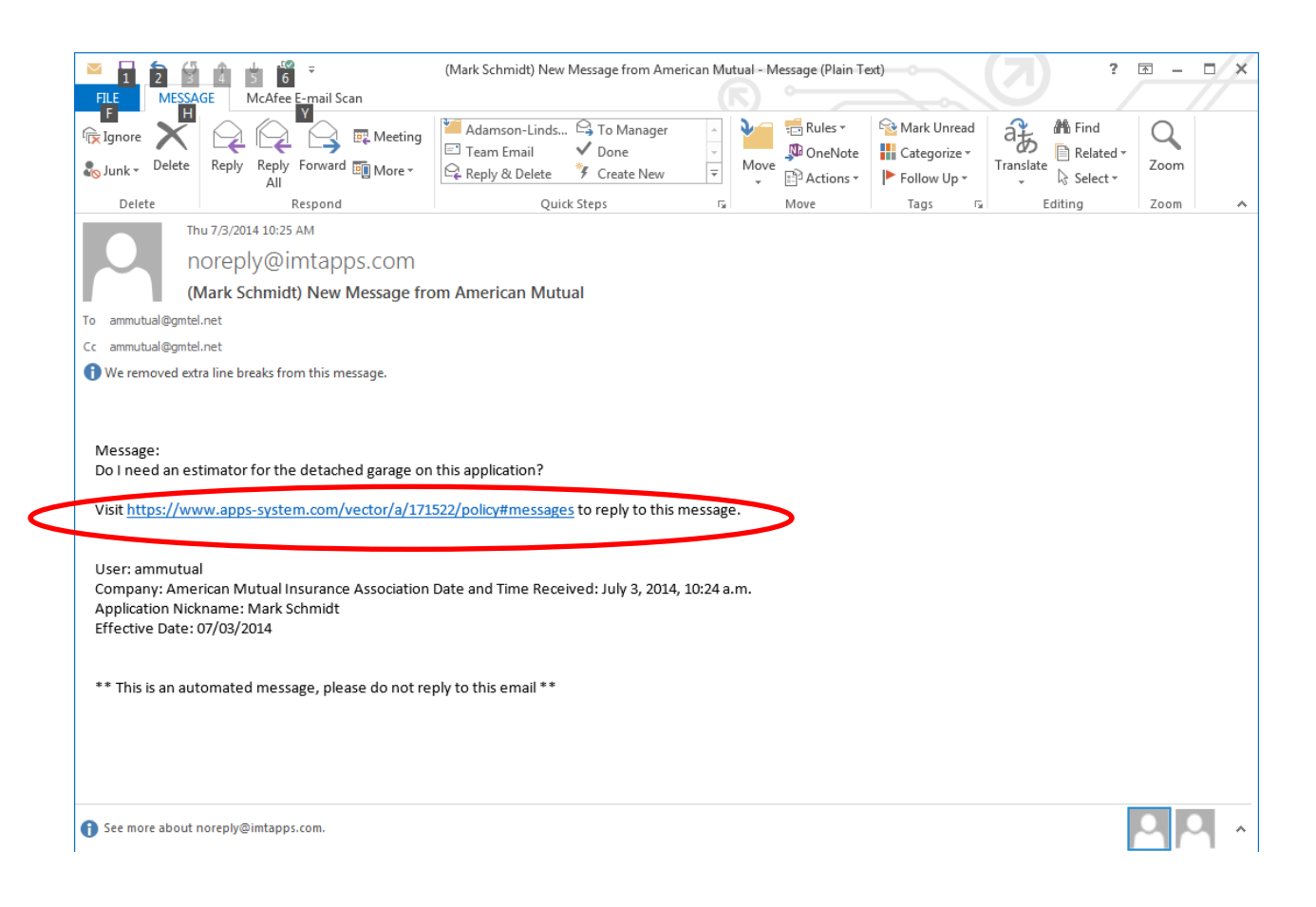

#### Submitting Applications Electronically

O. At this point you are ready to submit the application. Again you must be on the "Summary" tab in order to submit the application. American Mutual now requires all applications to be submitted electronically. Again we want to remind you we no longer require a signed application to be sent to us but when you submit the application electronically you are verifying you have a signed application from the policyholder in the Agency file. To submit the application simply click on the Blue Forward Arrow. `

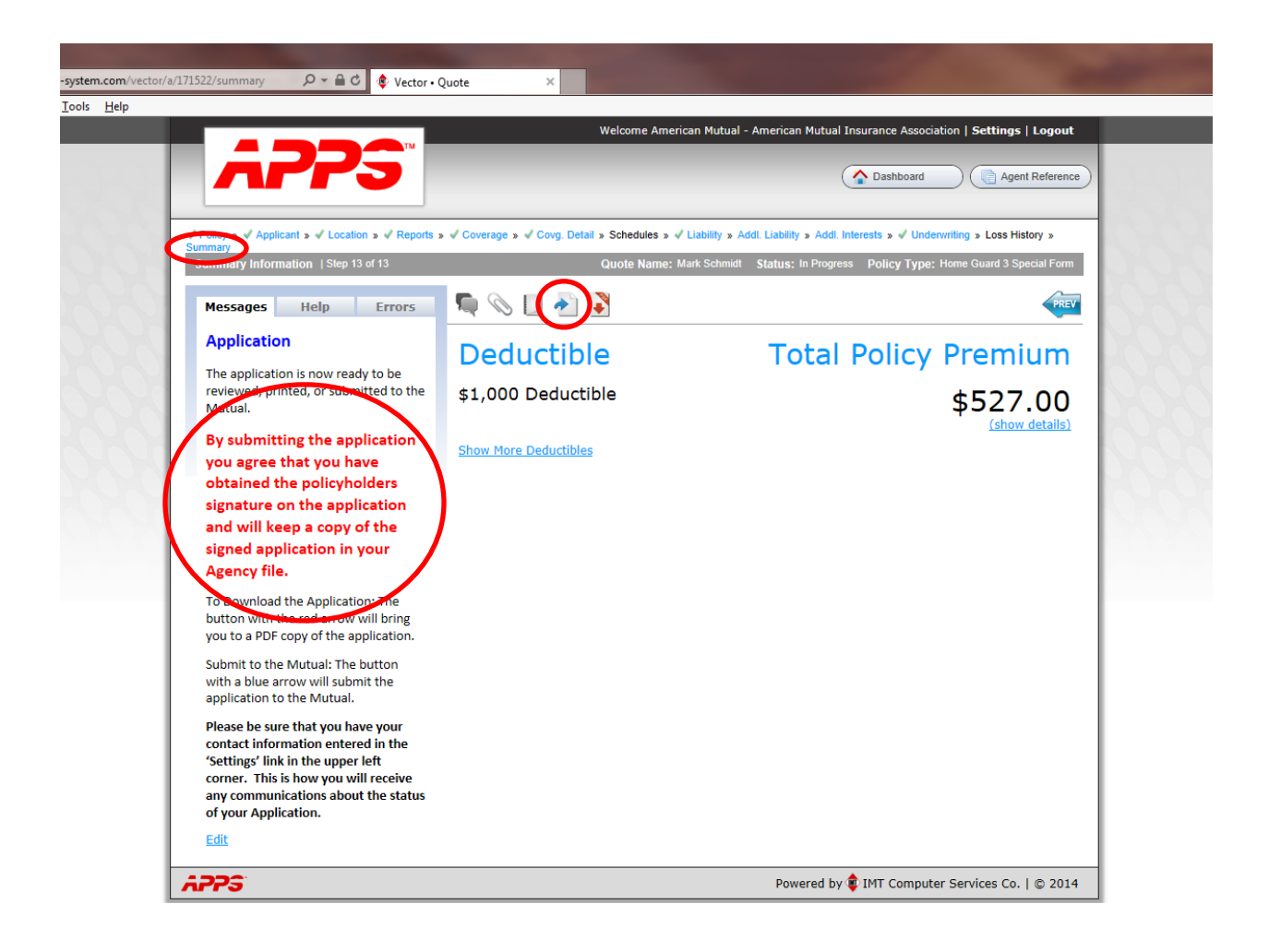

P. Once you have submitted the application American Mutual will receive an e-mail that the application has been submitted similar to the one below. We will then review the application for all the required documents and if everything is ok we will submit it for processing and you will receive an e-mail notifying you it is completed.

| I I I I I I I I I I I I I I I I I I I                                                                      | (Mark Schmidt) Vector Application Subm                                                                                                    | itted - Message (Plain Text) |                                            | ?                                          |
|----------------------------------------------------------------------------------------------------|----------------------------------------------------------------------------------------------------|------------------------------|--------------------------------------------|--------------------------------------------|
| Ignore<br>S Junk → Delete<br>Pelete<br>Pelete<br>Pelete<br>Pelete<br>Pelete<br>Pelete<br>Percend           | Image: Second Second Secon | Actions ▼                    | Mark Unread<br>Categorize *<br>Follow Up * | Affind<br>Related -<br>Select -<br>Editing |
| Thu 7/3/2014 10:55 AM<br>noreply@imtapps.com<br>(Mark Schmidt) Vector Application<br>To ammutual@gmtel.net | on Submitted                                                                                                    |                              | : tuga a:                                  | Loung - Loom                               |
| Hello,                                                                                                    | ffective date of 07/03/2014 bas been sub                                                                                                    | mitted from within Ved       | tor by American Mutua                      | l (ammutual@gmtel.net)                     |
| Please log in to review the application at https://ww                                                      | ww.apps-system.com/vector/a/171522/j                                                                                                    | oolicy.                      | or by American Mataa                       | ( <u>annatudi@gntcintci</u> )              |
| Sincerely,                                                                                                 |                                                                                                    |                              |                                            |                                            |
| The APPS Team                                                                                              |                                                                                                    |                              |                                            |                                            |
| ** This is an automated message, please do not re                                                          | ply to this email **                                                                                                    |                              |                                            |                                            |
|                                                                                                    |                                                                                                    |                              |                                            |                                            |
|                                                                                                    |                                                                                                    |                              |                                            |                                            |
|                                                                                                    |                                                                                                    |                              |                                            |                                            |
|                                                                                                    |                                                                                                    |                              |                                            |                                            |
|                                                                                                    |                                                                                                    |                              |                                            |                                            |
| See more about noreply@imtapps.com.                                                                        |                                                                                                    |                              |                                            |                                            |

# Q. That's it! Thank you for your business!!